## **Biegeteile mit voll assoziativem Blechzuschnitt als Solid**

## Vorgehensweise:

1.) Blechteil ganz normal modellieren.

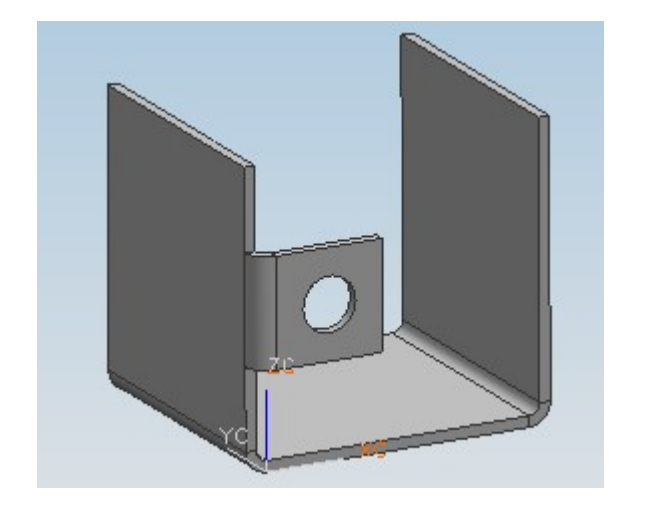

| Ø Teile-Navigator        |       |
|--------------------------|-------|
| Name 🛆                   | Layer |
| 🕀 🚯 Modellansichten      |       |
| 🗄 🔁 Anwenderausdrücke    |       |
| 🖻 🗁 Modellhistorie       |       |
| 🗹 🗍 BLOCK (8)            | 1     |
| - 🗹 🎣 FLANGE (9)         | 1     |
| - 🗹 🎣 FLANGE (10)        | 1     |
| - 🗹 🎣 FLANGE (11)        | 1     |
| - 🗹 📀 SIMPLE_SMHOLE (12) | 1     |
|                          |       |
|                          |       |

2.) Wenn das Blechteil komplett fertig modelliert ist, kann damit begonnen werden, den Zuschnitt zu modellieren. Dazu zunächst einen extrahierten Körper des Blechteils erstellen. **Einfügen – Assoziative Kopie – Extrahieren.** Auf **Körper** umstellen (roter Kreis). Dabei darauf achten, dass die Haken bei "**Zeitstempel**" und "**Original ausblenden**" gesetzt sind.

|      |                                                                                                    |                                                                                                    | 🎾 Extrahieren                          | X   |
|------|----------------------------------------------------------------------------------------------------|----------------------------------------------------------------------------------------------------|----------------------------------------|-----|
| Finf | iligen Format Werkzeuge                                                                                                    | Baugruppen Informationen Analyse                                                                           | ∫ ଓ ଓ୍ଔ                                |     |
| Einf | ugen rognat werkzeuge<br>Skizze<br>Bezugspunkt<br>Kurve<br>Kurve aus Kurven<br>Kyrve aus Körpern<br>Konstruktionsform <u>e</u> lement |                                                                                                    |                                        |     |
|      | Assoziative Kopie<br>Körper kombinieren<br>Trimmen<br>Abstand/Maßstab                                                                 | <ul> <li>WAVE Geometrie-Linker</li> <li>Extrahieren</li> <li>Assoziative Kopie</li> <li>Anheben</li> </ul> | An Zeitstempel     Original ausblenden | nen |

## 3.) Körper auswählen und auf OK klicken.

4.) Dem nun sichtbaren Körper das **Referenzset Solid** zuweisen und eine **andere Farbe** geben, dass er von dem anderen Körper unterschieden werden kann.

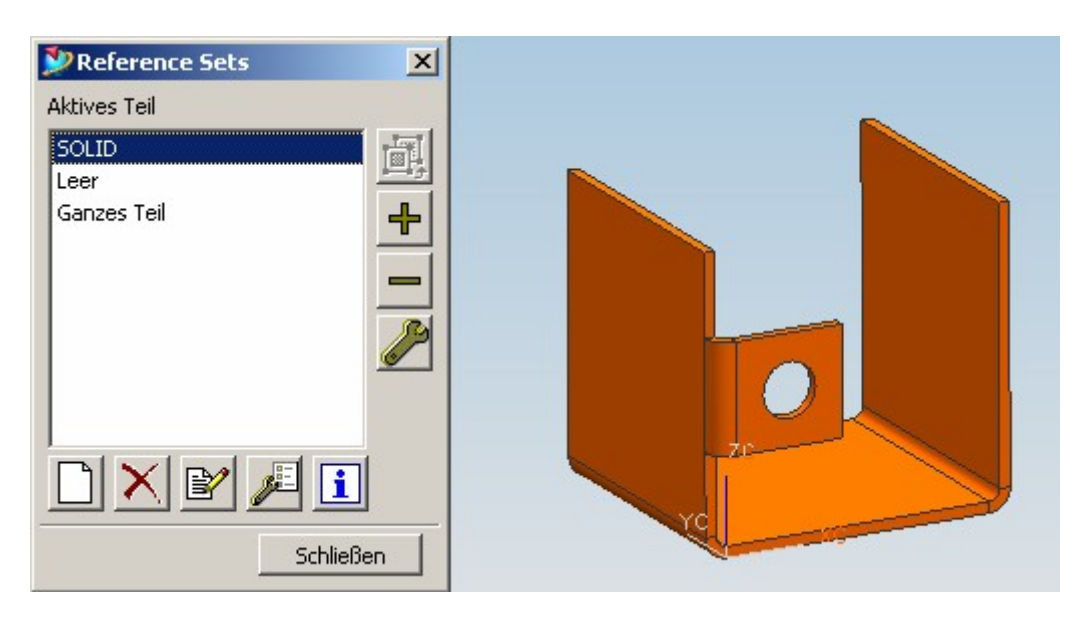

- 5.) Nun das Sichtbare umkehren mit "Bearbeiten Ausblenden Vertauschen"
- 6.) Aus dem jetzt Sichtbaren wird der Zuschnitt modelliert.

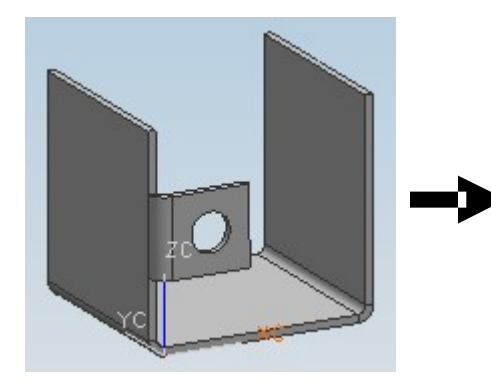

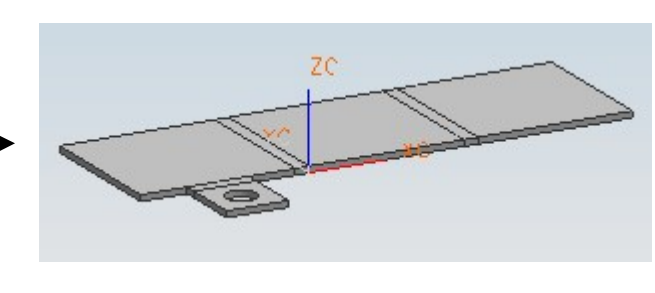

7.) Einfügen –Blech-Formelement –Biegen rückgängig / Erneut biegen... wählen

| 🎾 Biegen rückgängig/Erneut 🗙 |                    |  |  |  |
|------------------------------|--------------------|--|--|--|
| <b>A</b> 2                   |                    |  |  |  |
| Winkel                       | 0.000000           |  |  |  |
| Benachbarte Biegungsfläche   |                    |  |  |  |
| Biegeformel                  |                    |  |  |  |
| 🔲 Globale Biegeformel        |                    |  |  |  |
| Mit Anwenden bestätigen      |                    |  |  |  |
| ОК                           | Anwenden Abbrechen |  |  |  |

8.) Nun die **Anfangskante der ersten Biegung** auswählen und auf **Anwenden** klicken. Das selbe noch **mit der zweiten und dritten Biegung wiederholen**. Aus Gründen der Übersichtlichkeit ist es sicher sinnvoll, beim Aufheben der Biegungen die umgekehrte Reihenfolge der erzeugten Biegungen einzuhalten, ist aber nicht Bedingung.

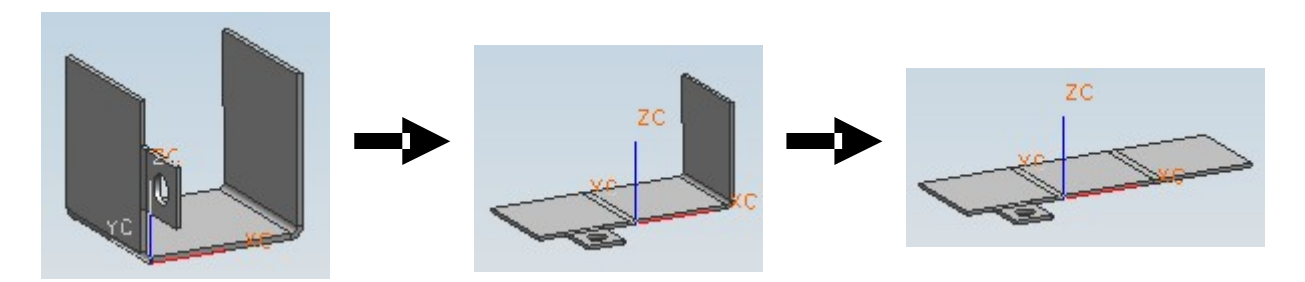

Sollte folgende Meldung auftauchen, einfach mit OK bestätigen.

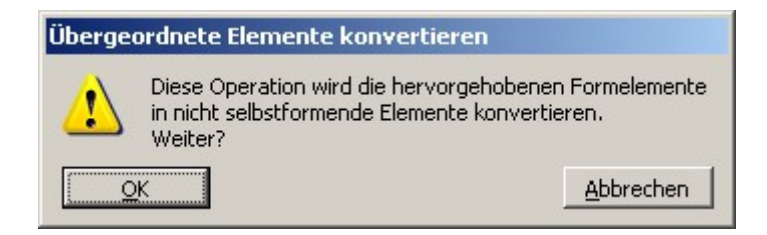

9.) Der Abwicklung das Referenzset "Zuschnitt" zuweisen. Evtl. kann für die Zeichnung noch ein eigenes Referenzset erstellt werden, da es für die Zeichnung sicherlich erforderlich ist, beide Teile darzustellen. Der Zuschnitt sollte auch noch auf einen anderen Layer verschoben werden, um ihn später in der Zeichnung über Format – Sichtbar in Ansicht ausblenden bzw. einblenden zu können.

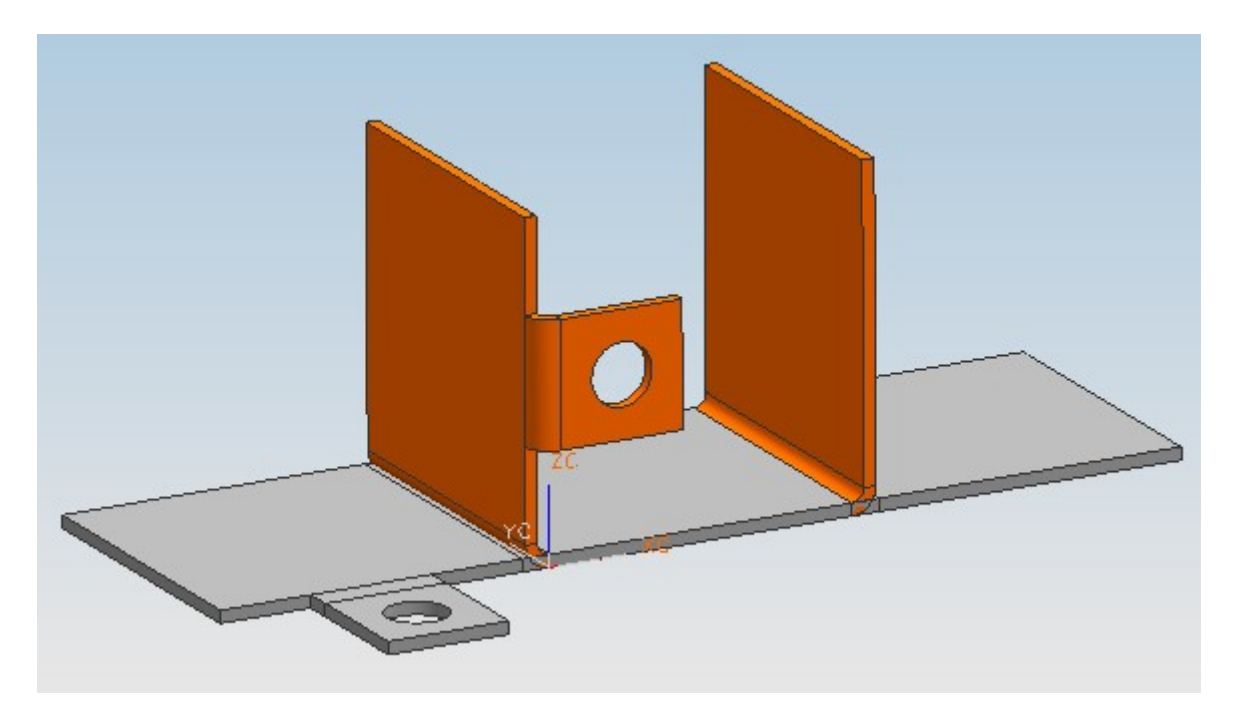